# Manual Check Client Guide

A Manual Check is used when an employer needs to issue an in-house, termination, or off-cycle type check to an employee, or when pay data needs to be recorded without a live check/direct deposit. This guide will provide instructions on entering a manual check, the edit options, payment methods, and scenarios where a Manual Check would be needed.

## **Table of Contents**

| What is a Manual Check?                         | 3 |
|-------------------------------------------------|---|
| Types of Additional Checks                      | 3 |
| Entering a Manual Check                         | 4 |
| Adding an Additional Check                      | 4 |
| Additional Check Options                        | 5 |
| Individual Time Entry                           | 5 |
| Previewing the Manual Check                     | 6 |
| Options for Posting the Manual Check            | 6 |
| Post as Manual Details                          | 7 |
| Print and Post Details (optional feature)       | 7 |
| Print and Post PDF Preview                      | 8 |
| Print and Post: Negotiable Check vs. Check Stub | 8 |
| Print and Post: Posting the Manual Check        | 8 |
| Final Verification: Confirm Entry               | 9 |
|                                                 |   |

## What is a Manual Check?

Manual checks are an alternative check type used when a payment to an employee needs to be recorded but not paid via physical check or direct deposit. Heartland will update the Year-to-Date wages for W-2 reporting and collect the associated taxes but will not issue payment to the employee.

Manual Checks can be used to record payments if you need to:

- Pay the employee with an in-house check or cash
- Pay a terminated employee on the spot or quicker than you can process payroll
- Issue a check off-cycle
- Record wages or fringe benefits already received by the employee

Manual checks in the Heartland system can generate a stub, but a payment will not occur.

#### **Types of Additional Checks**

Additional checks are alternative check types. The ones below are available by default in Heartland accounts. Your Payroll Support Team can also create customized templates upon request.

**Additional Check:** Most common for inputting hours/dollars for the employee. A gross-to-net pay calculation. Calculates a normal check with all regular deductions and taxes taken.

**Additional Check - Gross Up:** Calculates the Gross Wages needed when a Net Pay amount is entered. The Heartland system will determine the tax liabilities for this calculation.

Additional Check - No Deductions: Calculates like the *Additional Check* type only without any recurring deductions being withheld from the employee.

**Do not use these types:** Adjustment, 3rd Party Sick, or Void Check options. These are for internal use only for specific scenarios.

## **Entering a Manual Check**

There are two paths to navigate to the Manual Check section of your account.

Payroll  $\rightarrow$  Time Entry  $\rightarrow$  Time Entry Grid  $\rightarrow$  ITE Icon

| 4 | Dashboard    |       | Tim  | e Entry Grid               | ndividual Time Entry       |          |                   |       |                  |   |                       |                        |
|---|--------------|-------|------|----------------------------|----------------------------|----------|-------------------|-------|------------------|---|-----------------------|------------------------|
|   | Client       |       |      | Time Entry Grid            |                            |          |                   |       |                  |   |                       |                        |
|   | Employees    |       | Pay  | Group:                     | WEEKLY                     |          |                   |       | Pay Date:        |   |                       |                        |
|   | +            |       | Che  | ck Type:                   | Regular                    |          | Change Check Type |       | Pay Period:      |   |                       |                        |
|   | p Payroll    | ^     | Tem  | nplate:                    | Regular                    |          | Change Template   |       |                  |   |                       |                        |
|   | Schedule     |       | Def  | ault Sort:                 | Employee Name              |          |                   |       |                  |   |                       |                        |
|   | Time Entry   |       | Clic | <u>k here</u> to view this | client's critical note(s). |          |                   |       |                  |   |                       |                        |
|   | Time Card I  | mport | V F  | ilter Employees            | 3                          |          |                   |       |                  |   |                       |                        |
|   | Process Pa   | yroll | Re   | gular Time En              | try Full Screen            |          |                   |       |                  |   |                       |                        |
|   | Payroll Sett | ings  |      |                            |                            |          |                   |       |                  |   |                       |                        |
|   | Poporte      | ~     | Ex   | pand All                   | Time E                     | ntry Tot | als               |       | Show/Hide Totals |   | Shortcut Keys         |                        |
|   | Reports      |       |      |                            | NAME                       | ITE      | SALARY/RATE       | BLOCK | TOTAL HRS        |   | REGULAR<br>(Earn Hrs) | OVERTIME<br>(Earn Hrs) |
|   | HR Solutions | s ~   |      | Assistant, Aaro            | <u>in</u>                  | 6        | Salary: 2,000.00  |       | 1,111.00         | 0 |                       |                        |
|   |              |       |      | Associate, Alex            | <u>(</u>                   | 8        | Salary: 1,500.00  |       | 0.00             | 0 |                       |                        |

or Payroll  $\rightarrow$  Time Entry  $\rightarrow$  Individual Time Entry  $\rightarrow$  Select Employee

| â  | Dashboard        | т | ime Entry Grid Indi | vidual Time Entry |             |             |           |             |                     |                              |                           |  |  |  |
|----|------------------|---|---------------------|-------------------|-------------|-------------|-----------|-------------|---------------------|------------------------------|---------------------------|--|--|--|
| •  | Client 🗸         |   | Employees List      |                   |             |             |           |             |                     |                              |                           |  |  |  |
| *  | Employees 🗸 🗸    |   | Filter Employees    | Iter Employees    |             |             |           |             |                     |                              |                           |  |  |  |
|    |                  |   | Pay Group           | Organizat         | on Level    |             | Employ    | yee Status  | Employee            | Employee Type                |                           |  |  |  |
| \$ | Payroll ^        |   | All                 | ✓ All             | ~           |             | ~ Activ   | e           | <ul><li>✓</li></ul> | × (4                         | Apply Filter Reset Filter |  |  |  |
|    | Schedule         |   |                     |                   |             |             |           |             |                     | Viewing 1 - 21 of 21 records | Show 50 v entries         |  |  |  |
|    | Time Entry       |   |                     |                   |             |             |           |             |                     |                              |                           |  |  |  |
|    | Time Card Import |   | Employee #          | First Name        | Middle Name | Last Name 个 | Pay Group | SSN         | Status              | Division                     | Department                |  |  |  |
|    | Process Payroll  |   | 105                 | Aaron             |             | Assistant   | WEEKLY    | 456-55-6674 | Active              | 1000 - OPERATIONS            | 301 - EMPLOYEE            |  |  |  |
|    | Payroll Settings |   | 101                 | Alex              |             | Associate   | WEEKLY    | 456-55-6670 | Active              | 1000 - OPERATIONS            | 301 - EMPLOYEE            |  |  |  |

#### Adding an Additional Check

Locate the employee, select Add Check, and choose the check type for the Manual Check.

| <b>Employee</b><br>Ryder C Repres | 21 of 24 Sentative | Employee Search |
|-----------------------------------|--------------------|-----------------|
| Employee Checks                   | resh               |                 |
| Check Type                        | Pay Frequency      | Total Hours     |
| Regular Check                     |                    | 0.00            |

(continued)

#### **Additional Check Options**

- Check Type:
  - If unsure which to choose, see the <u>Types of Additional</u> <u>Checks</u> section above.
  - Treat like a regular check: Choose Additional Check, calculates with all normal deductions and taxes. Leave all additional fields blank if no overrides are needed.
- Pay Frequency, Geocode/School District, Reciprocity, Work Location, Pay Group, Force Supplemental Options: Contact your Payroll Support Team with questions. **Overrides here are uncommon**.
- Check Stub Message: Not required, but can notate the reason for the check, such as Termination/Final Paycheck.
- *Direct Deposit Options:* If the employee is being paid with an in-house check, or this pay is to be recorded with no direct deposit issued, *block all direct deposit accounts here.*

| Check Type *     |                 | Additional Check 🗸 |                   |        |       |  |  |  |  |
|------------------|-----------------|--------------------|-------------------|--------|-------|--|--|--|--|
| Pay Frequency    |                 |                    |                   |        | ~     |  |  |  |  |
| Override Res G   | eocode          |                    |                   |        |       |  |  |  |  |
| Override Schoo   | I District      |                    |                   |        |       |  |  |  |  |
| Reciprocity Rule |                 |                    |                   |        | ~     |  |  |  |  |
| Override Work I  | ocation         |                    |                   |        | ~     |  |  |  |  |
| Override Pay G   | roup            |                    |                   |        | ~     |  |  |  |  |
| Force Suppleme   | ental C         | No                 |                   |        |       |  |  |  |  |
| Check Stub Me    | ssage (M        | Termination/Fir    | nal Check         |        | 23/75 |  |  |  |  |
| Direct Deposit   | Options         |                    |                   |        | _     |  |  |  |  |
| Sequence         | Account<br>Type | Routing            | Account<br>Number | Amount | Block |  |  |  |  |
| Remaining        | Checking        | 124001545          | ####0101          |        |       |  |  |  |  |

#### **Individual Time Entry**

Select Additional Check under Check Type. Example: 10 Regular hours and 5 Overtime hours.

| Che   | ск Туре                           | Pay Frequen           | ncy Total Hours |       |     |                         |    |         |  |  |  |  |
|-------|-----------------------------------|-----------------------|-----------------|-------|-----|-------------------------|----|---------|--|--|--|--|
| Reg   | ular Check                        |                       |                 | 0.00  |     |                         |    |         |  |  |  |  |
| Add   | itional Check                     |                       |                 | 15.00 |     |                         |    |         |  |  |  |  |
| Detai | Is for Check Type                 | up: Bi-Weekly         |                 |       |     |                         |    |         |  |  |  |  |
| Temp  | Template: Regular Change Template |                       |                 |       |     |                         |    |         |  |  |  |  |
|       | Time Entry Totals                 | Clear Transaction     |                 |       |     |                         |    |         |  |  |  |  |
| Co    | illapse All                       | Accrual<br>Balances   | No              |       |     | State/Local<br>Override | No |         |  |  |  |  |
|       | Earning                           | Rates & Scheduled Pay |                 | Block | +/- | Hours                   | ٦. | Dollars |  |  |  |  |
|       | Regular                           | Rate: 29.4200         |                 |       | 0   | 10.0                    | 0  |         |  |  |  |  |
|       | Overtime                          |                       |                 |       | 0   | 5.0                     | 0  |         |  |  |  |  |

Is the Earning or Deduction not visible on the screen? Adjust the template from **REGULAR** to **ALL**, located above the Individual Time Entry grid section of the page.

| Check Type                                | Pay Frequency |  |  |  |  |  |  |  |
|-------------------------------------------|---------------|--|--|--|--|--|--|--|
| Regular Check                             |               |  |  |  |  |  |  |  |
| Additional Check                          |               |  |  |  |  |  |  |  |
| Details for Check Type - Additional Check |               |  |  |  |  |  |  |  |
| Template: Regular Change Template         |               |  |  |  |  |  |  |  |

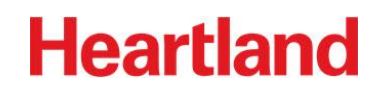

#### **Previewing the Manual Check**

Once all payroll has been input, select the *Eye* icon.

| Employee Checks<br>Add Check Refresh |               |             |                |               |            |
|--------------------------------------|---------------|-------------|----------------|---------------|------------|
| Check Type                           | Pay Frequency | Total Hours | Total Earnings | Options       | Actions    |
| Regular Check                        |               | 0.00        | 0.00           | Change        | 0 <b>8</b> |
| Additional Check                     |               | 15.00       | 0.00           | <u>Change</u> | <b>e</b>   |

The preview contains gross wages, deductions, taxes, and net pay. *Expand the down arrow* in the top left next to *Post As Manual Check* to view the editable fields for the Check Date, Period Begin/End Dates, and Check Number. Edit the fields as needed. Select the *X Icon* or *Close Preview* if the payroll data needs adjusted after previewing.

| Check Preview        | w           |         |           |           |   |                                             |                 |             |  |                |          |        |             |                   |  |
|----------------------|-------------|---------|-----------|-----------|---|---------------------------------------------|-----------------|-------------|--|----------------|----------|--------|-------------|-------------------|--|
| ✓ Post As Manual C   | Check       |         |           |           |   |                                             |                 |             |  |                |          |        |             |                   |  |
| heck Summary - Addit | ional Check |         |           |           |   |                                             |                 |             |  |                |          |        |             |                   |  |
| Check Date           |             | 6/27    |           |           |   | Ryder Representative                        |                 |             |  | Employee #     |          | 118    |             |                   |  |
| Gross Pay            |             | 455.00  |           |           |   | Ryder Representative<br>654 Berry Boulevard |                 |             |  | SSN            |          | XXX-X  | XXX-XX-6688 |                   |  |
| eriod End            |             | 06/18   |           |           |   |                                             | ALDA, NE 68810  |             |  |                | Division |        |             | 1000 - OPERATIONS |  |
| Gross Wage 455.00    |             | 455.00  |           |           |   |                                             | Heartland Denim |             |  | Department     |          | 301 -  | EMPLOYEE    |                   |  |
| 'eriod Begin         |             | 06/12   |           |           |   |                                             |                 |             |  | Fed Mar        |          | Marrie | ed Filin    |                   |  |
| vet Pay              |             | 410.63  |           |           |   |                                             |                 |             |  | Fed Ex         |          | N/A    |             |                   |  |
| Check Amt            |             | 410.63  |           |           |   |                                             |                 |             |  | St Ex          |          | Marrie | a one i     |                   |  |
|                      |             |         |           |           |   |                                             |                 |             |  |                |          |        |             |                   |  |
| Earnings & Memos*    |             |         |           |           | - | Deductions                                  |                 |             |  | Employee Taxes |          |        |             |                   |  |
|                      | C           | urrent  | Year-To-I | Date      |   | Title                                       | Current Dollars | YTD Dollars |  |                | Cu       | irrent | Year-To-Da  | ate               |  |
| Title                | Hours       | Dollars | Hours     | Dollars   |   |                                             |                 |             |  | Title          | Dollars  | Wages  | Dollars     | Wages             |  |
|                      |             |         | 000.00    | 00440.00  |   |                                             |                 |             |  | SOC SEC EE     | 28.21    | 455.00 | 1 4 4 6 7 7 | 23 335 00         |  |
| Regular              | 10.00       | 260.00  | 890.00    | 23,140.00 |   |                                             |                 |             |  | 000 020 22     | 20.21    | 400.00 | 1,440.77    | 20,000.00         |  |

### **Options for Posting the Manual Check**

Once the check has been verified, it needs to be **posted** as a manual check. Review both options and reference the details on the following pages to determine which option to use.

| Check Preview                 |    |                          | ×                  |
|-------------------------------|----|--------------------------|--------------------|
| ▲ Post As Manual Check        |    |                          |                    |
| Check Date                    |    | Use Last Check # on file |                    |
| Period Begin                  |    | Check Number             |                    |
| Period End                    |    | Bank Account             | PRIMARY (####1102) |
| Post as Manual Print and Post | st |                          |                    |

Select the *down arrow* in the top left of the preview to see the *Post As Manual Check* options.

**Post As Manual** - [See details below]. Posts the manual check and saves the pay data to be processed on the next scheduled payroll run. A check stub will **not** generate with this option; however, the stub will be available online using the client or employee access under the employee's check history.

*Print and Post* - [See details on next page]. Posts the manual check and saves the pay data to be processed on the next scheduled payroll run. This option generates a PDF copy of the check. Recommended if you need to provide a negotiable check or stub (requires that you have Heartland Check Stock). *Please contact your Payroll Support Team if this option is unavailable.* 

#### Post as Manual Details

- Post as Manual will not include any additional steps and will **not** generate a check stub.
- Available automatically. If the other post option is unavailable, contact your Payroll Support Team and request the *Allow Manual Check* option to be activated.
- If selected, the check will post as a manual and save. Move to the Final Verification section.

#### Print and Post Details (optional feature)

- Prints a negotiable check; you must have Heartland-issued check stock to ensure the check prints correctly, as the specifications for printing cannot be changed.
- You can print a "check stub" on plain paper. It will include routing and account information, as the PDF is intended for printing negotiable checks. We recommend trimming the check portion off of the stub or writing "Void" on the check section if printing on plain paper.
- Print and Post will request a Check Number. If unknown, select **Use Last Check # on file**; the next available number in sequence with printed checks will populate instead.

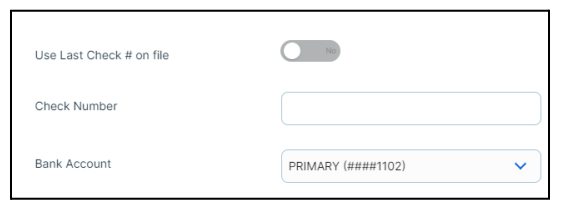

• *Print and Post will not be available if:* The **Block Direct Deposit** option was not selected when adding the new check type. Select the *Change* button under *Options* to correct this.

| Options       | Actions |
|---------------|---------|
| <u>Change</u> | 0 0     |
| Change        | ⊘ 💼     |

• The account settings can be set to disable this feature. If you wish to have this active, contact your Payroll Support Team and say you'd like to *allow manual check* printing.

#### **Print and Post PDF Preview**

The stub includes employee data, earnings, deductions, and applicable taxes. The lower portion is a live negotiable check. Once you have printed or saved the file, return to the system.

| Statement of Earning                 | s For: Helen He                              | eartland            |                                             |                 |                                                        | D           | Squared De                                     | ntal (DEMO  | 1991)        |       |  |
|--------------------------------------|----------------------------------------------|---------------------|---------------------------------------------|-----------------|--------------------------------------------------------|-------------|------------------------------------------------|-------------|--------------|-------|--|
| Employee #:<br>Clock Number:<br>SSN: | Division:<br>Department:<br>Federal Filing:  | 99<br>Head of House | Period Begin:<br>Period End:<br>Exemptions: | 0               | Check Date:<br>Additional Tax:                         | 2<br>D<br>5 | 614 Swiss Ave<br>ALLAS, TX 7520<br>80-555-0024 | )4          |              |       |  |
| Company Id:                          | State Filing:                                | Married One I       | Exemptions:                                 | 0               | Additional Tax:                                        |             |                                                |             |              |       |  |
| Check Number                         | Check Amount                                 | Gross Pay           |                                             | let Pay         |                                                        |             | Check Me                                       | essage      |              |       |  |
|                                      | \$404.03                                     | \$437.50            | \$                                          | 404.03          |                                                        | TAVEC       | Termination/Fin                                | al Paycheck | DEDUCTIONS   |       |  |
| Description                          | Rate Hours                                   | Dollars             | - NOC III                                   | dudeu in Totals | Description                                            | Currer      | nt                                             | Description | Current      |       |  |
| Regular 25                           | .0000 10.00                                  | 250.00              |                                             |                 | SOC SEC EE                                             | 27.1        | 3                                              |             |              |       |  |
| Overtime 37                          | .5000 5.00                                   | 187.50              |                                             |                 | MED EE                                                 | 6.3         | 14                                             |             |              |       |  |
| Salary                               | 0.00                                         | 0.00                |                                             |                 |                                                        |             |                                                |             |              |       |  |
|                                      |                                              |                     |                                             |                 |                                                        |             |                                                |             |              |       |  |
| Total:                               | CUPPENT PERIOR                               | 437.50              | 141                                         |                 | Total:                                                 | 33.4        | /                                              | Total:      | 0.00         | _     |  |
|                                      |                                              |                     |                                             |                 |                                                        |             |                                                |             |              |       |  |
| D Squared<br>2614 Swis<br>DALLAS,    | d Dental (DEM<br>ss Ave<br>TX 75204          | 01991)              |                                             |                 | ЈРНОRGAN CHASE BANK, NA<br>2ND FLOOR<br>ТАМРА, FL33610 |             |                                                |             |              |       |  |
| 580-555-0                            | JU24                                         |                     |                                             |                 |                                                        |             | СН                                             | ECK DATE    | CHECK N      | JMBER |  |
|                                      |                                              |                     |                                             |                 |                                                        |             |                                                |             | PAY THIS AMO | UNT   |  |
| PAY: Four Hu                         | undred Four and                              | 03/100 Cent         | ts *****                                    |                 |                                                        |             |                                                |             | ********     | 04.03 |  |
| TO THE ORDER O                       | DF:                                          |                     |                                             |                 |                                                        |             |                                                |             | 41           | 01.05 |  |
|                                      | Helen Hea<br>882 Battery Bh<br>DALLAS, TX 75 | vd<br>5201          |                                             |                 |                                                        |             |                                                |             |              |       |  |
|                                      |                                              |                     |                                             |                 | _                                                      |             | Authorized Si                                  | gnature     | _            |       |  |
| #00069420# #11100614# 123456789#     |                                              |                     |                                             |                 |                                                        |             |                                                |             |              |       |  |

#### Print and Post: Negotiable Check vs. Check Stub

**Printing a Negotiable Check:** A new browser tab will open. Print the check as you normally would (on Heartland-issued check stock) when retrieving the Printback file after processing a regular payroll. This will serve as a live check to be provided to the employee.

**Paying with an In-House Check (Check Stub):** A new browser tab will open with a generated copy of the Manual Check. Print it on 8.5 x 11 paper or save a copy of this stub to provide to the employee. There will be routing and account numbers listed; we recommend trimming or writing "void" on the check portion when printing on plain paper for the employee.

#### Print and Post: Posting the Manual Check

When you return to the Heartland system, confirm *Printed* or *Not Printed*.

**Printed:** The manual check will save in the system. Once this option is selected, there should now be two check types for this employee.

**Not Printed:** You will be returned to the Individual Time Entry grid to make adjustments. This option will revert the check to an additional check and will process on the next payroll run.

• If Not Printed is selected, make the needed corrections and return to the <u>Options for Posting a Manual Check</u> section.

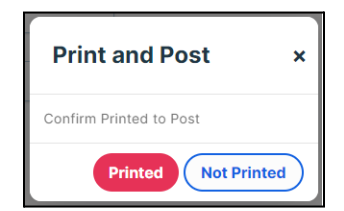

Return to the Individual Time Entry screen. There will now be a Regular Check and a Manual Check under this employee.

| Employee Checks           |             |                |               |         |   |  |  |  |  |  |  |  |
|---------------------------|-------------|----------------|---------------|---------|---|--|--|--|--|--|--|--|
| Add Check Refresh         |             |                |               |         |   |  |  |  |  |  |  |  |
|                           |             |                |               |         |   |  |  |  |  |  |  |  |
| Check Type                | Total Hours | Total Earnings | Options       | Actions |   |  |  |  |  |  |  |  |
| Regular Check             | 0.00        | 0.00           | Change        | 0       | 0 |  |  |  |  |  |  |  |
| Manual Check (10/05/202X) | 15.00       | 514.85         | <u>Change</u> | 0       | ā |  |  |  |  |  |  |  |

#### **Final Verification: Confirm Entry**

When reviewing the next payroll run, preview the Payroll Register. It will show the employee's different check types. You can review the Regular and Manual Checks in the preview.

Heartland will only collect the tax liabilities that were calculated. It is essential to verify the additional check is labeled as a *Manual Check* since no wages are paid to the employee with this check type.

| Heartland, Helen<br>Emp #: 107 | xxx-xx- | 882<br>6676 DALI   | Battery Blvd<br>LAS, TX 75201 | Exempt<br>Exempt  | s: 0<br>s: 0             | Addl Tax:<br>Addl Tax: | Res State:<br>Work State | TX Hourly Ra<br>e: TX Status: | te: 25.0000<br>Active |
|--------------------------------|---------|--------------------|-------------------------------|-------------------|--------------------------|------------------------|--------------------------|-------------------------------|-----------------------|
| REGULAR CHECK                  |         | Gross Wage         | : 2,500.00                    | Net Pay: 2,109.56 | Direct                   | Deposit: Savings       | XXXX2345 2,109           | .56 Check An                  | 10unt: 0.00           |
| Earnings                       | Rate    | Hours              | Dollars                       | Deductions        | Current                  | YTD                    | Taxes                    | Wage                          | Tax                   |
| Regular                        | 25.0000 | 64.00              | 1,600.00                      |                   |                          |                        | SOC SEC EE               | 2,500.00                      | 155.00                |
| Overtime                       |         | 0.00               | 0.00                          |                   |                          |                        | MED EE                   | 2,500.00                      | 36.25                 |
| Salary                         |         | 0.00               | 0.00                          |                   |                          |                        | FEDERAL WH               | 2,500.00                      | 199.19                |
| Holiday                        | 25.0000 | 8.00               | 200.00                        |                   |                          |                        |                          |                               |                       |
| Sick                           | 25.0000 | 8.00               | 200.00                        |                   |                          |                        |                          |                               |                       |
| Commission1                    | 25.0000 | 0.00               | 500.00                        |                   |                          |                        |                          |                               |                       |
|                                | Totals: | 80.00              | 2,500.00                      | Totals:           | 0.00                     | 0.00                   | Totals                   |                               | 390.44                |
| MANUAL CHECK                   |         | Gross Wage: 437.50 |                               | Net Pay: 404.03   | Direct Deposit: - None - |                        |                          | Check Amount: 404.            |                       |
| Earnings                       | Rate    | Hours              | Dollars                       | Deductions        | Current                  | YTD                    | Taxes                    | Wage                          | Tax                   |
| Regular                        | 25.0000 | 10.00              | 250.00                        |                   |                          |                        | SOC SEC EE               | 437.50                        | 27.13                 |
| Overtime                       | 37.5000 | 5.00               | 187.50                        |                   |                          |                        | MED EE                   | 437.50                        | 6.34                  |
| Salary                         |         | 0.00               | 0.00                          |                   |                          |                        | FEDERAL WH               | 437.50                        | 0.00                  |
|                                | Totals: | 15.00              | 437.50                        | Totals:           | 0.00                     | 0.00                   | Totals                   |                               | 33.47                 |